# MSA Link<sup>™</sup> Pro **Checklijst software-installatie**

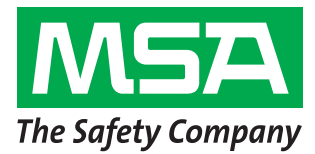

Stappen 1-6 moeten worden uitgevoerd voordat men naar de installatiepagina gaat. Anders kan er veel tijd verloren gaan doordat men samen met de IT-afdeling van de klant deze stappen nog moet voltooien.

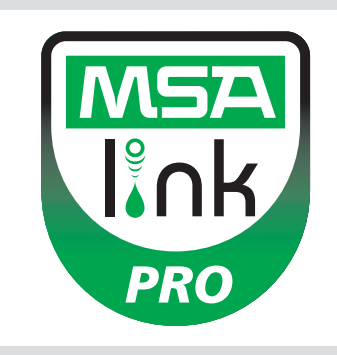

### Stap 1

**Besturingssysteem:** Zijn een van de volgende besturingssystemen geïnstalleerd? GA ALLEEN VERDER ALS EEN VAN DEZE BESTURINGSSYSTEMEN IS BEVESTIGD.

- □ Windows XP met Service Pack 3 (SP3)
- □ Windows 7 SP1 of een latere versie □ V
- Windows Server 2003
  - Windows Server 2008 en 2008 R2
- U Windows Vista SP1 of een latere versie U Windows 8

#### Stap 2: Minimum systeemvereisten

- □ Intel of AMD 1GHz of sneller CPU en 1GB RAM
- □ Schijfruimte: x86 850MB, x64 2 GB (alleen voor .NET framework)
- □ Intel Core i3/ AMD Phenom II CPU of krachtiger
- 4GB RAM of meer

## Stap 3

Is de computer geconfigureerd met de volgende instellingen? VERDERGAAN ZONDER DAT ALLE 3 VEILIGHEIDSPARAMETERS CORRECT ZIJN INGESTELD ZAL LEIDEN TOT INSTALLATIEFOUTEN.

Bevestig of laat IT het volgende bevestigen (zie softwarehandleiding, hoofdstuk 3.2):

- gebruiker moet administrator zijn op de computer waarop de database wordt geïnstalleerd.
- SeDebug, SeBackupPrivilege en SeSecurityPrivilege moeten ingeschakeld zijn.
- □ Svchost registersleutel moet lezen/schrijven machtigingen hebben.
- Antivirus software moet zo zijn geconfigureerd dat deze MSA Link Pro en GX2 CONNECT services als geldige en veilige programma's ziet.

### Stap 4

Heeft de klant een bedrade/draadloze router en voldoende ethernetkabels voor testbank-router-computer OF intranet datapoorten? (Zie hoofdstuk 3.4 in de handleiding MSA Link Pro software voor instructies voor connectiviteit.)

🔲 Ja

Nee

# Stap 5

Pc's waarop GX2 CONNECT loopt **en** de database moet een statisch IP adres hebben.

## Stap 6

TCP poorten 5555 en 4530 moeten open zijn (zie handleiding MSA Link Pro Software, hoofdstuk 3.3).

## Stap 7

Softwareversie van de testbank moet 1.04.54225 of hoger zijn (raak het MSA logo op het startscherm aan voor een weergave). Indien niet, volg dan de instructies op in het white paper getiteld *How to Install New Test Stand Firmware (Het installeren van nieuwe testbank firmware)*.

## Stap 8

Voor het installeren van de software volgt u de aanwijzingen op uit de handleiding van de MSA Link Pro Software, hoofdstuk 4. Er zijn drie installatiemogelijkheden beschikbaar:

- Express Full Install: aanbevolen voor gebruikers die de database en MSA Link Pro Software toepassing op een computer later lopen.
- Alleen MSA Link Pro Software: voor computers die op afstand van de database zijn.
- Aangepaste installatie: alleen aanbevolen voor computerdeskundigen die een bestaande Microsoft SQL Express 2008 R2 database hebben (versies boven R2 niet ondersteund).

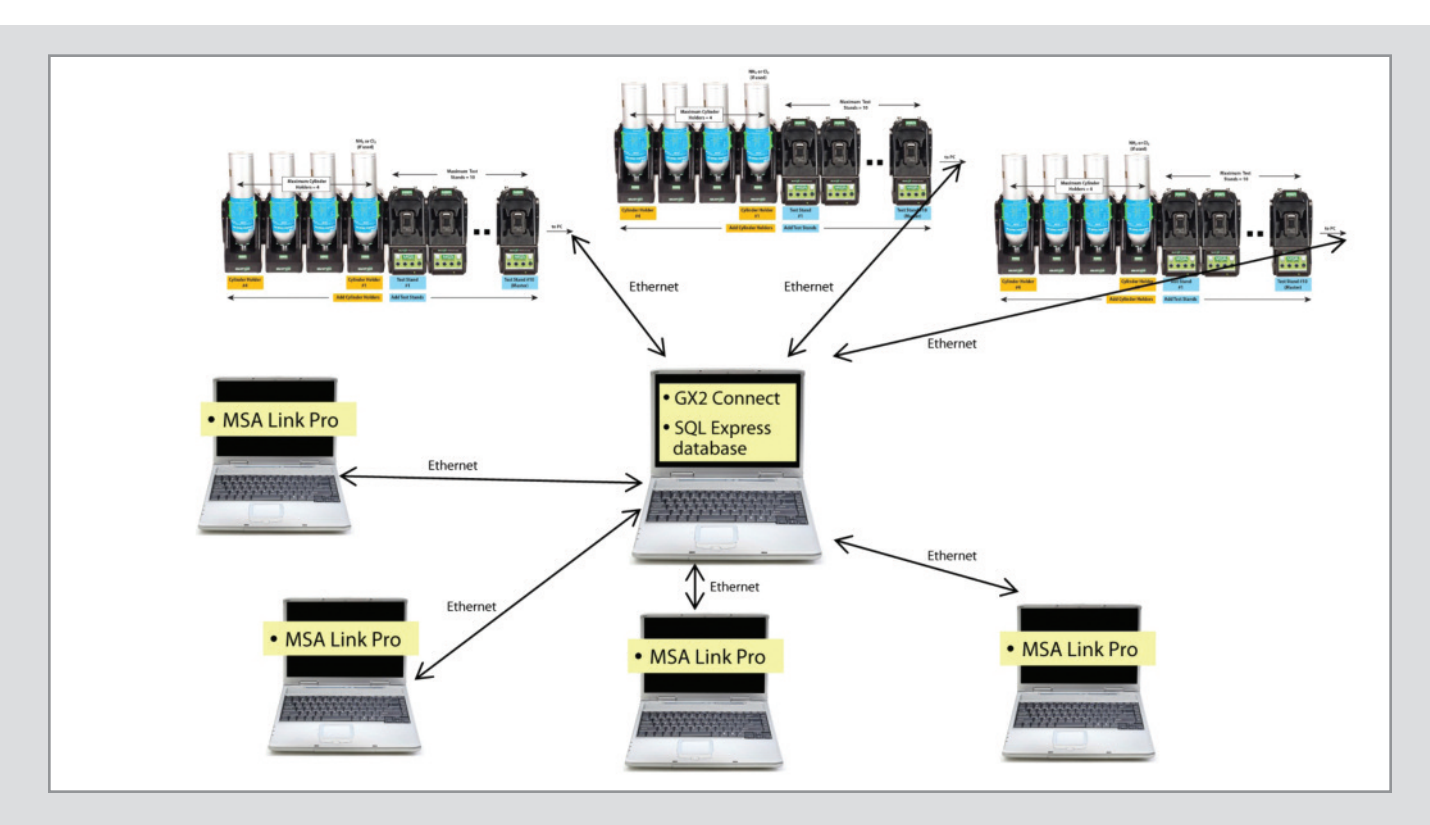

#### Stap 9

Wanneer de installatie voltooid is, gaat u naar Configuratiescherm→Systeembeheer→Services en controleert u of bij de GX2 CONNECT service **Gestart** staat.

| O Services (Local)                      |                                                                                                    |                                                                                                    |                                                     |                                                                                   |                                                                                                    |
|-----------------------------------------|----------------------------------------------------------------------------------------------------|----------------------------------------------------------------------------------------------------|-----------------------------------------------------|-----------------------------------------------------------------------------------|----------------------------------------------------------------------------------------------------|
| Select an item to view its description. | Name                                                                                                    | Description                                                                                                    | Status                                              | Startup Type                                                                      | Log On As                                                                                               |
|                                         | <ul> <li>Fax</li> <li>FLEXnet Licensing Service</li> <li>Function Discovery Provider Host</li> <li>Function Discovery Resource Publication</li> <li>Google Update Service (gupdate)</li> <li>Google Update Service (gupdatem)</li> <li>Group Policy Client</li> <li>GX2Connect</li> </ul> | Enables you to send a<br>This service performs I<br>The FDPHOST service<br>Publishes this comput<br>Keeps your Google sof<br>Keeps your Google sof<br>The service is responsi<br>This service facilites th | Started<br>Started<br>Started<br>Started<br>Started | Manual<br>Manual<br>Automatic<br>Automatic (D<br>Manual<br>Automatic<br>Automatic | Network S<br>Local Syste<br>Local Service<br>Local Service<br>Local Syste<br>Local Syste<br>Local Syste |

Als GX2 CONNECT niet start of niet verschijnt, moet u de computer opnieuw opstarten en weer controleren.

#### Stap 10

Controleer of een MSA Link Pro Software icoontje verschijnt op het bureaublad:

#### Stap 11

Als stappen 8 en 9 voltooid zijn, lees dan hoofdstuk 6 van de MSA Link Pro Software handleiding voor instelinstructies.

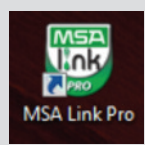

 MSA Nederland B.V.

 Kernweg 20

 1627 LH Hoorn

 Nederland

 Tel.
 +31 (0)229 25 03 03

 Fax
 +31 (0)229 21 13 40

 E-mail
 info.nl@MSAsafety.com

 MSA Belgium N.V.

 Duwijckstraat 17

 2500 Lier

 België

 Tel.
 +32 (0)3 491 91 50

 Fax
 +32 (0)3 491 91 51

 Email
 info.be@MSAsafety.com

 MSA Europe

 Thiemannstrasse 1

 12059 Berlin

 Germany

 Tel.
 +49 (0)30 68 86-0

 Fax
 +49 (0)30 68 86-15 58

 e-mail
 info.de@MSAsafety.com

MSA International 1000 Cranberry Woods Drive Cranberry Township, PA 16066 USA

USA Tel. +1-724-776-8626 Fax +1-724-741-1559 E-mail msa.international@MSAsafety.com